## "湖北卫生人才"小程序试用期考核证明线 上申报相关操作说明

- 一、试用期申报
- 实名认证完成后,可在首页的综合业务中查看自己参与的业务并点击进行跳转。
- 2、 进入"2021年度医师资格考试试用期考核"。

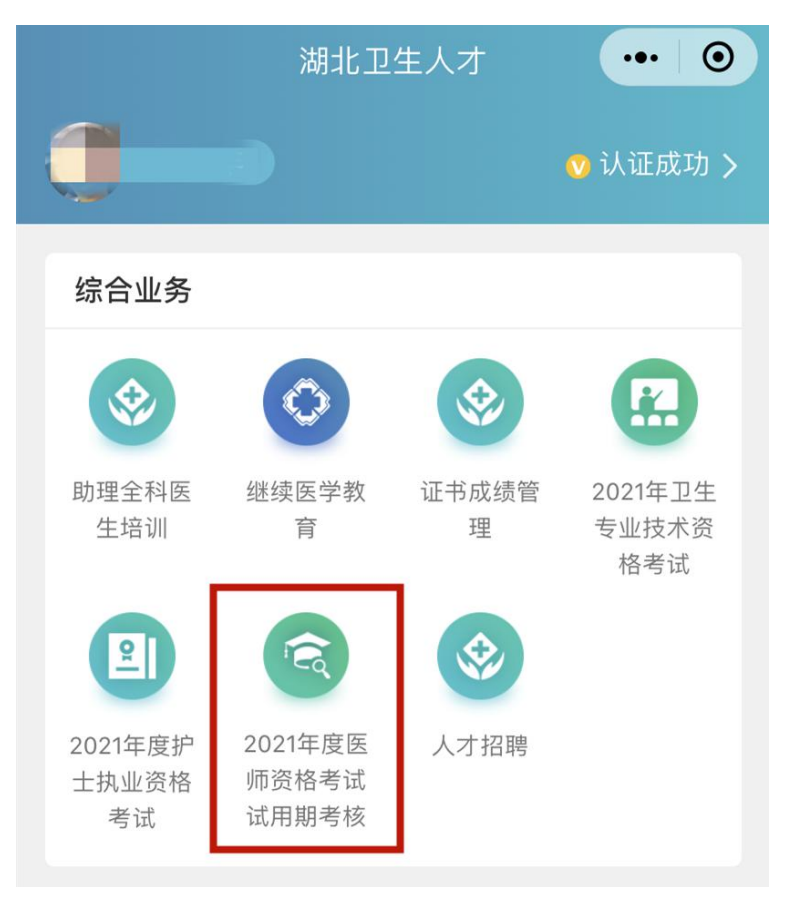

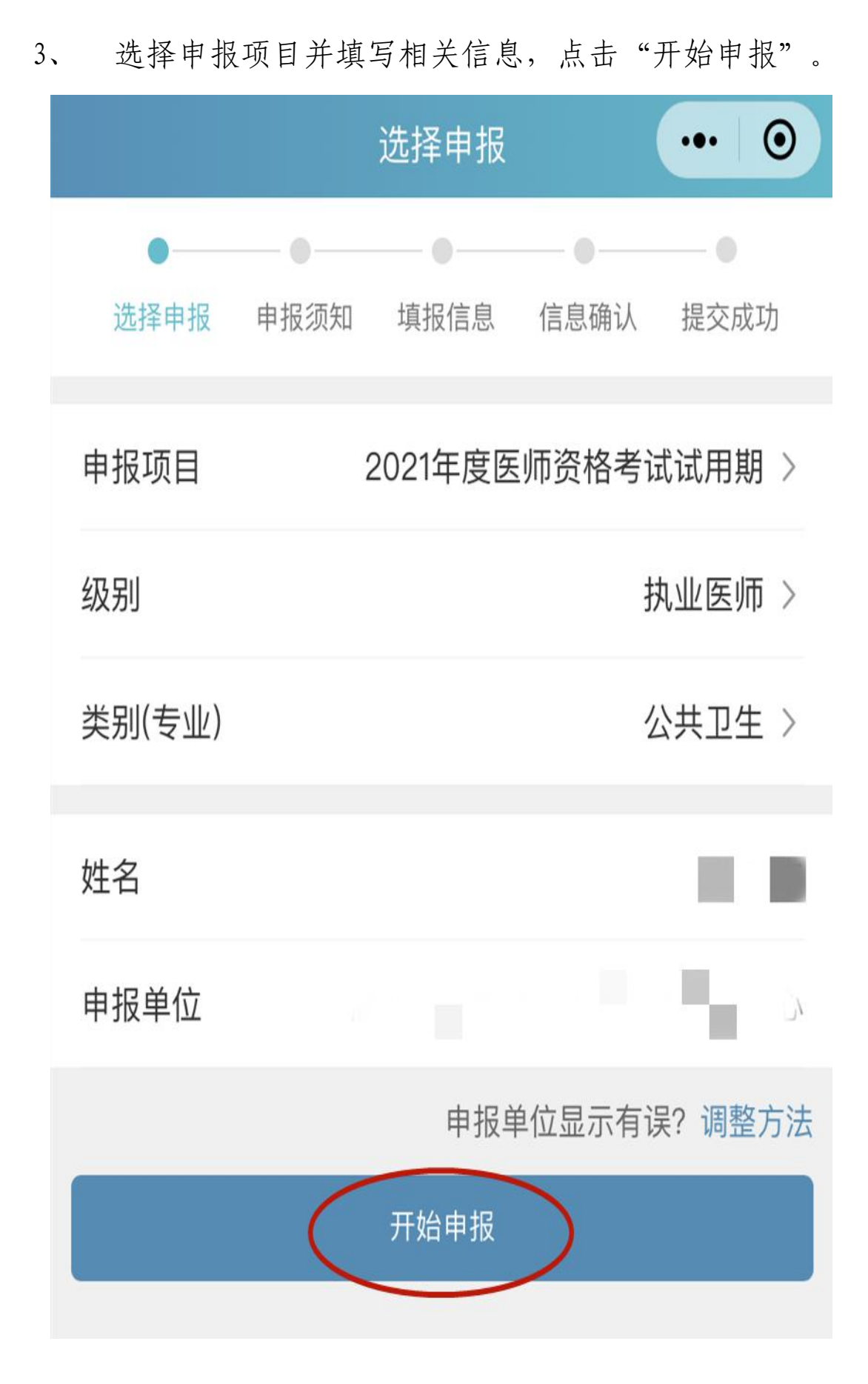

4、进入申报系统,点击"我同意并确认"。

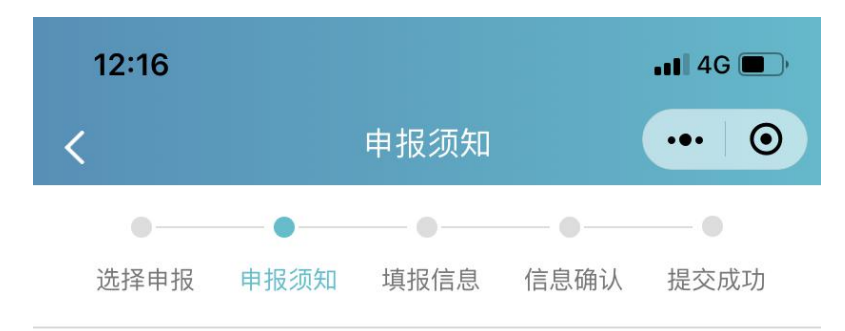

## 2021年度医师资格考试试用期考核

执业医师 公共卫生

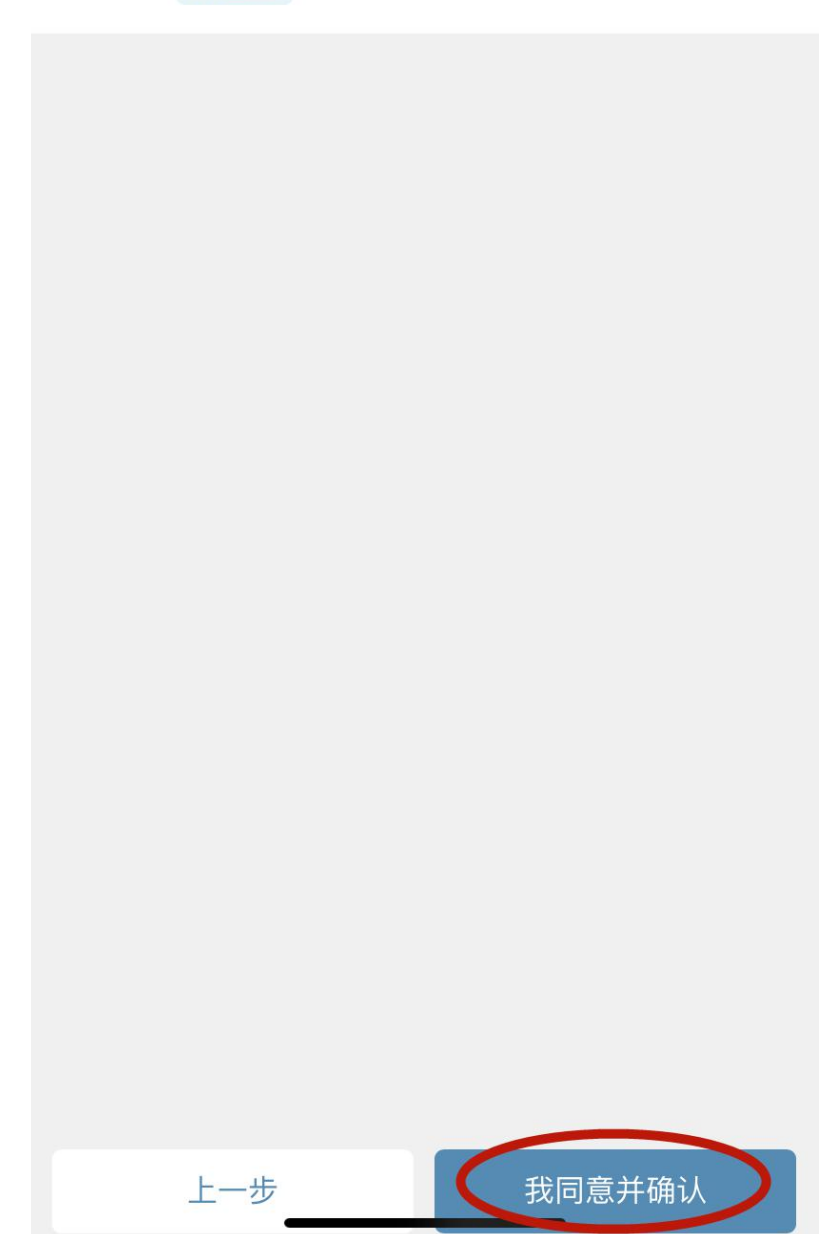

5、点击添加学历信息,进入学历列表,点击左下角添加进入学历添加界面,填写完成学历信息后点击确定进入下一步。

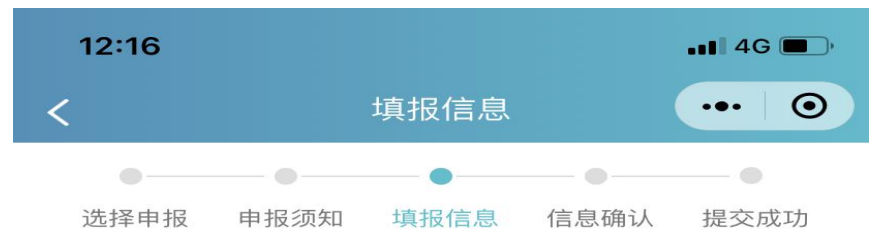

## 2021年度医师资格考试试用期考核

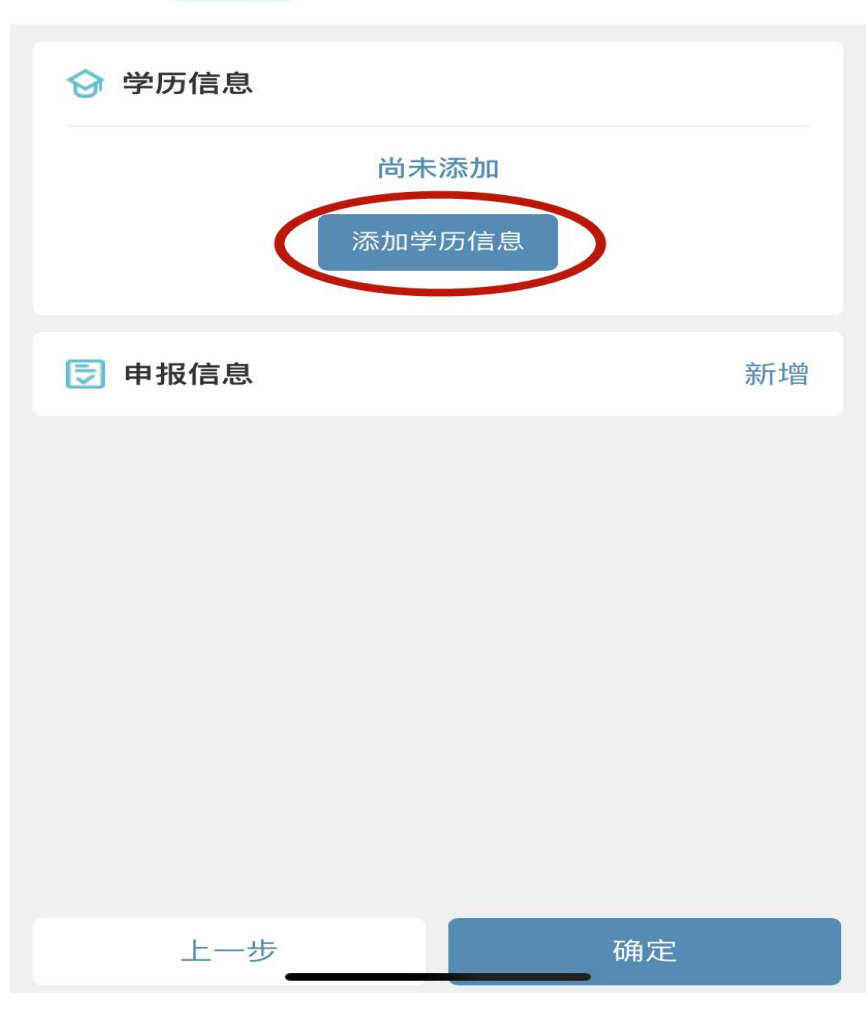

执业医师 公共卫生

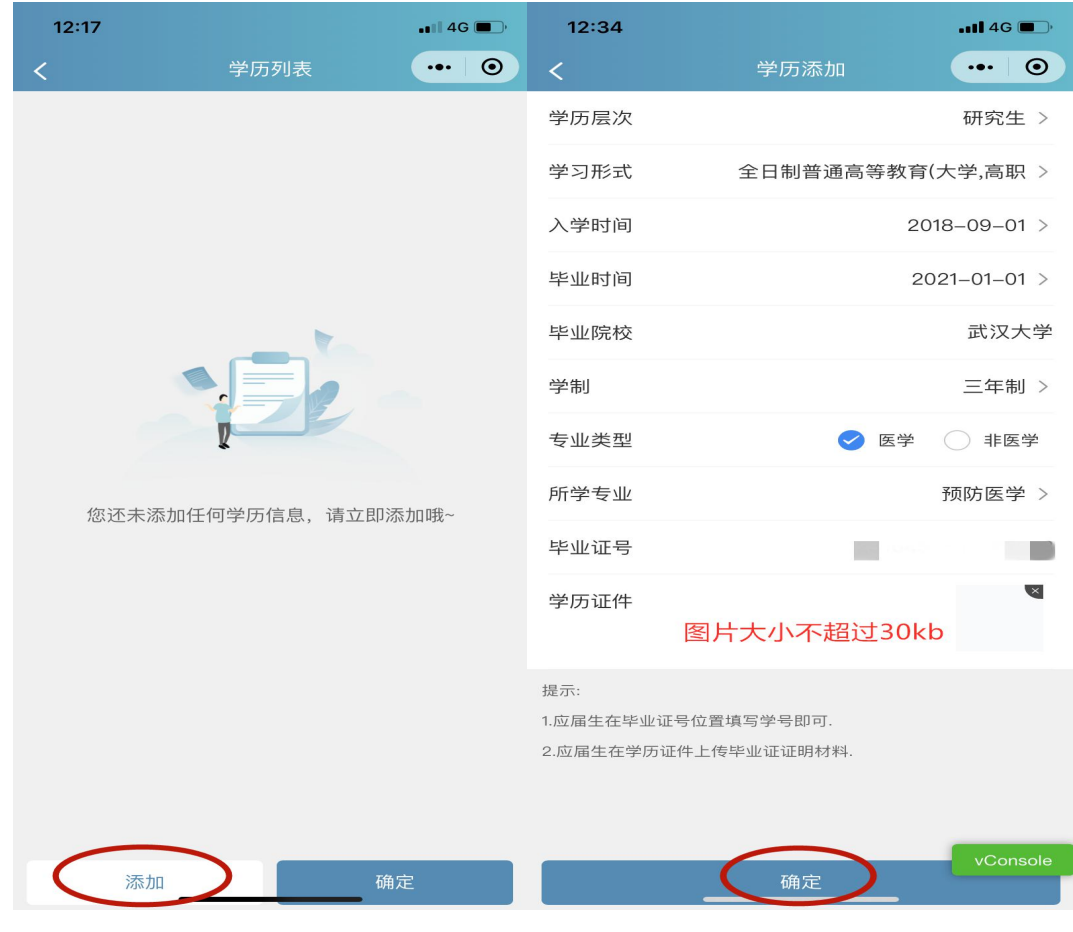

6、 选择对应申报专业后点击"确定"

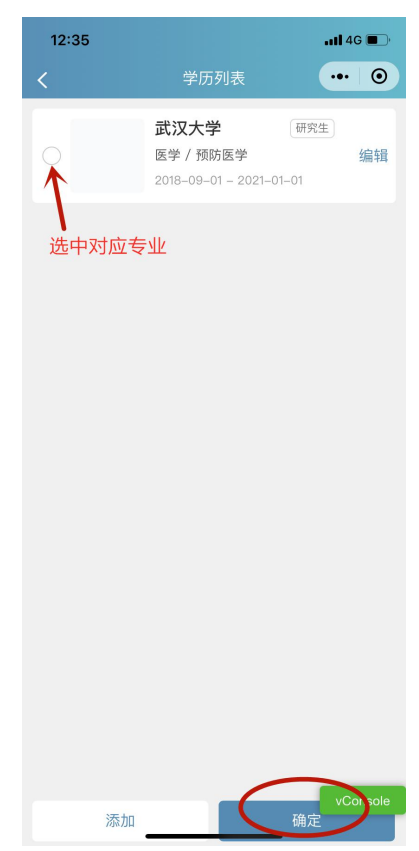

0

7、点击"新增"填写申报相关试用/工作机构信息和试用/工作岗位(科室)信息。

|                                      | <                                     | 填报信息                                   | ••• •               |                             |
|--------------------------------------|---------------------------------------|----------------------------------------|---------------------|-----------------------------|
|                                      | ● ● ● ● ● ● ● ● ● ● ● ● ● ● ● ● ● ● ● | ● 「」 填报信息 (信                           | - ● ●<br>息确认   提交成功 |                             |
|                                      | 2021年度医师                              | 资格考试试                                  | 用期考核                |                             |
|                                      |                                       |                                        | 编辑                  |                             |
|                                      | <b>武汉</b> :<br>医学 /<br>2018-0         | <b>大学</b><br>预防医学<br>09-01 - 2021-01-( | 研究生)                |                             |
|                                      | <b>同</b> 申报信息                         |                                        | 新增                  | )                           |
| <b>12:27</b><br>く 试用/工作              | .11 4G ■)<br>••• ④                    |                                        | 1:45<br>、 主要试F      | ,1 46 ■<br>月/工作岗位(科室) ••• ③ |
| 名称                                   |                                       | ជី                                     | 岗位(科室)名称            | 请输入岗位(科室)名称                 |
| 试用/工作机构必须和您的申报单位<br>机构,则最后一家必须为您的申报单 | 团保持一致,如果您有多家试用<br>位                   | ţ                                      | 带教老师姓名              | 请输入带教老师姓名                   |
| 地址                                   |                                       | ţ                                      | 带教执业医师执业<br>TF书号码   | 请输入师执业证书号码                  |
| 邮编                                   |                                       |                                        |                     |                             |
| 登记号                                  |                                       |                                        |                     |                             |
| 法人姓名                                 |                                       |                                        |                     |                             |
| 试用/工作起始时间                            | 2019-12-12 >                          |                                        |                     |                             |
| 试用/工作截止时间                            | 2021-01-11 >                          |                                        |                     |                             |
| ラ 主要试用/工作岗位(科室)                      | 新增                                    |                                        |                     |                             |
|                                      |                                       |                                        |                     |                             |
| 暂无科:                                 | <u>京</u>                              |                                        | (                   | 确定 vConsole                 |
|                                      |                                       |                                        |                     |                             |

8、填写完成后如图所示,点击下方"确定"。

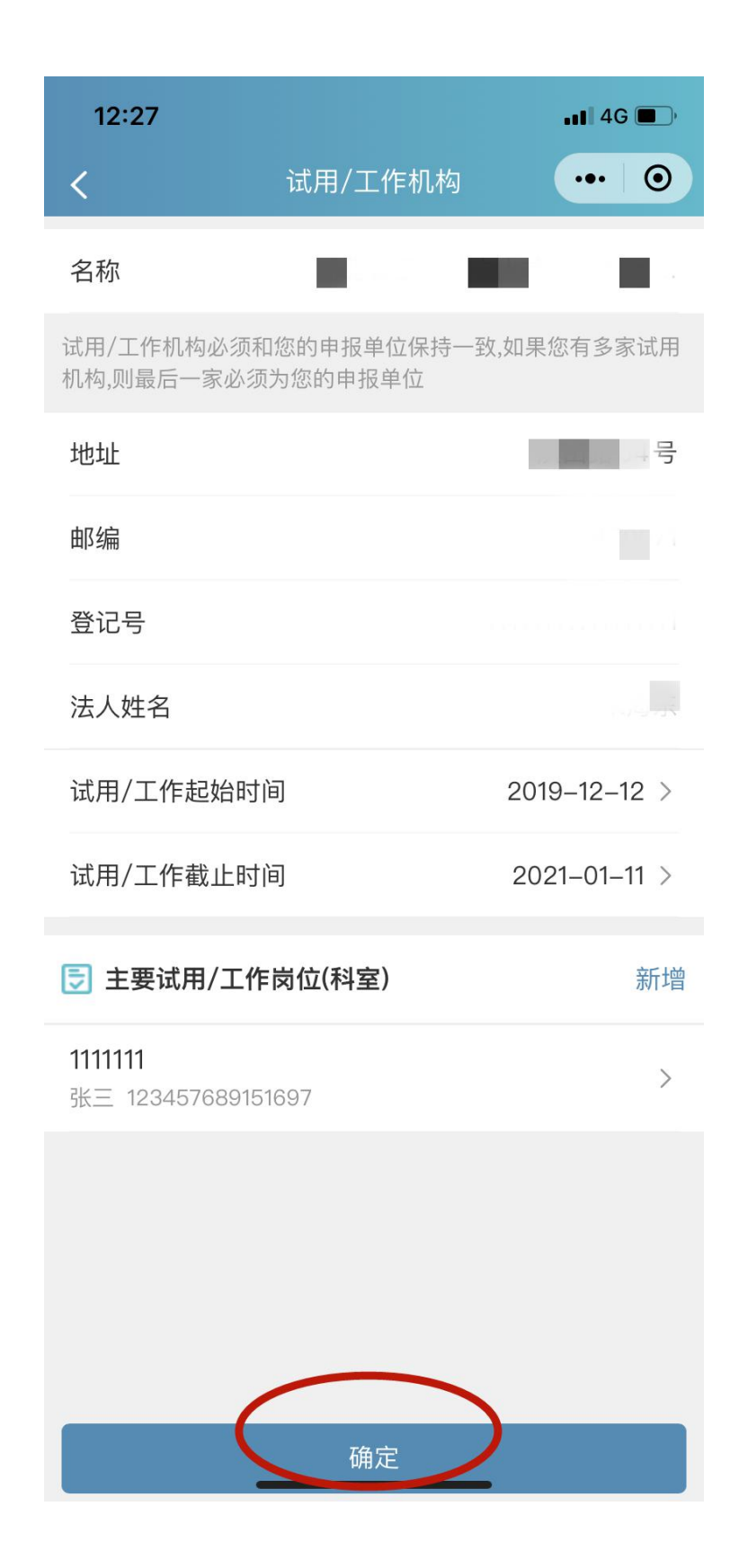

## 9、核对申报信息无误,点击下方"确定"。

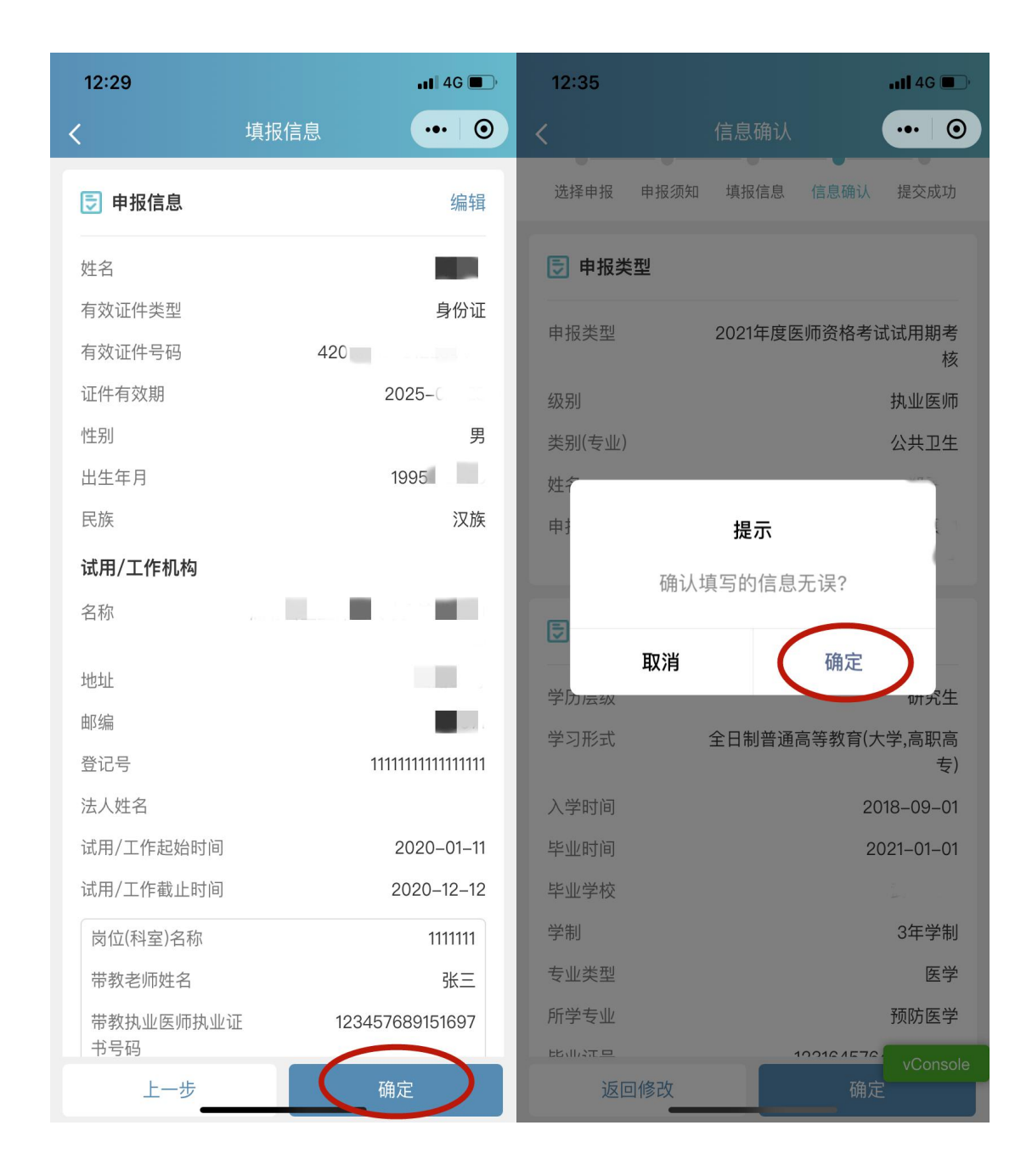

10、提交成功界面如图所示,点击下方"记录"可查看申报 详情(状态:已提交)。

| 12:35             | 2:35Il 46 🗩           |            | 12:39  | , 11) 4G 🔲 ' |          |  |  |
|-------------------|-----------------------|------------|--------|--------------|----------|--|--|
|                   | 续费提交                  | ••• •      |        | 记录           | ••• •    |  |  |
| ●●                | ●●<br>□   填报信息   信息确认 | ●          | 2020年度 |              |          |  |  |
|                   |                       |            | 2021年度 | 医师资格考试试用期考   | 核已提交     |  |  |
|                   |                       |            | 考试级别   | 执业医师         |          |  |  |
|                   |                       |            | 考试类别   | 公共卫生         |          |  |  |
|                   | 提交成功                  |            | 提交时间   | 2020-12-12   |          |  |  |
| 你的申报信息已提          | 交成功,请耐心等待平台审          | 3核.        | 缴费状态   | 无需缴费         |          |  |  |
| 1949 1 941 14 194 |                       |            |        | 撤回材料         | 查看详情     |  |  |
| 申报类型              | 2021年度医师资格考           | 试试用期考<br>核 |        |              |          |  |  |
| 级别                |                       | 执业医师       |        |              |          |  |  |
| 类别(专业)            |                       | 公共卫生       |        |              |          |  |  |
| 姓名                |                       | - 1 L      |        |              |          |  |  |
| 证件类型              |                       | 身份证        |        |              |          |  |  |
| 证件号码              | 420                   |            |        |              |          |  |  |
| 申报单位              |                       |            |        |              |          |  |  |
|                   |                       |            |        |              |          |  |  |
|                   |                       |            |        |              |          |  |  |
|                   |                       |            |        |              |          |  |  |
|                   |                       |            |        |              | vConsole |  |  |
|                   |                       |            |        |              |          |  |  |
|                   |                       | -          | 4      | 5            | 8        |  |  |
|                   |                       | vConsole   | 申报     | 记录           | 我的       |  |  |
|                   |                       |            | <br>   |              |          |  |  |

11、提交成功后,如需修改或撤回申报,可在记录栏中撤回材料(记录-撤回材料-确定)。

| 12:39 |        | •••• 4G 🔳 ' |             | 12 | 2:41 🕈 |             | <b>111</b> 4G |
|-------|--------|-------------|-------------|----|--------|-------------|---------------|
|       |        | 记录          | ••• (0)     |    |        |             | ••• 0         |
| •     | 2020年度 |             |             | •  | 2020年度 |             |               |
|       | 2021年度 | 医师资格考试试用期   | 月考核 已提交     |    | 2021年度 | 医师资格考试试用期考林 | <b>亥</b> 已提交  |
|       | 考试级别   | 执业医师        |             |    | 考试级别   | 执业医师        |               |
|       | 考试类别   | 公共卫生        |             |    | 考试类别   | 公共卫生        |               |
|       | 提交时间   | 2020-12-12  |             |    | 提交时间   | 2020-12-12  |               |
|       | 缴费状态   | 无需缴费        |             |    | 缴费状态   | 无需缴费        |               |
|       |        | 撤回材料        | 查看详情        |    |        | 撤回材料        | 查看详情          |
| I.    |        |             |             |    |        | 提示          |               |
|       |        |             |             |    |        | 是否确定撤销申报?   |               |
|       |        |             |             |    |        |             |               |
|       |        |             |             |    | 取      | 【消 确定       | )             |
|       |        |             |             |    |        |             |               |
|       |        |             |             |    |        |             |               |
|       |        |             |             |    |        |             |               |
|       |        |             |             |    |        |             |               |
|       |        |             |             |    |        |             |               |
|       |        |             |             |    |        |             |               |
|       |        |             | vConsole    |    |        |             | vConsole      |
|       |        |             |             |    |        |             |               |
|       | 申报     |             | <b>王</b> 我的 |    | 申报     | 记录          | 23            |
|       |        |             |             |    |        |             |               |

12、撤回后记录栏申报状态即显示"待提交",点击"继续 申报"可进行信息修改,重新提交

| 12:41 |                                        |                                                         | 12:41       |                      | •11 4G 🔲 |          |            |                            |
|-------|----------------------------------------|---------------------------------------------------------|-------------|----------------------|----------|----------|------------|----------------------------|
|       |                                        | 记录                                                      | ••• •       |                      |          | 选择申报     |            | ••• 0                      |
| ۲     | 2020年度                                 |                                                         |             | ●<br>选择申报            | ●        | ● ● 項报信息 | ●          | ──●                        |
|       | 2021年度<br>考试级别<br>考试类别<br>提交时间<br>缴费状态 | 医师贷格考试试用期<br>执业医师<br>公共卫生<br>2020-12-12<br>无需缴费<br>继续由报 | 李委:兴祥       | 申报项目<br>级别<br>类别(专业) |          | 2021年度医  | ·师资格考<br>: | 试试用期 ><br>执业医师 ><br>公共卫生 > |
|       |                                        | 2                                                       |             | 姓名<br>申报单位           |          |          |            |                            |
|       |                                        |                                                         | vConsole    |                      | C        | 开始申报     | 单位显示有      | 误? 调整方法                    |
|       | 申报                                     | 记录                                                      | <b>义</b> 我的 | ■                    |          | 记录       | _          | 灵                          |